# TUTORIAL CALL FOR MOBILITY FOR STUDY ERASMUS 2025/2026

### **HOW TO APPLY**

UNIVERSITÀ Degli studi

FIRENZE

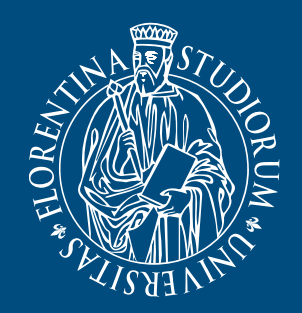

Scuola di Economia e Management

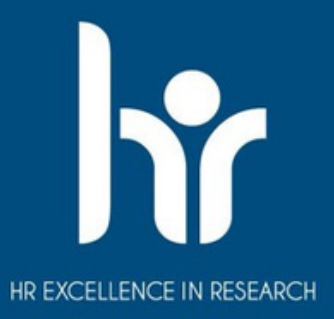

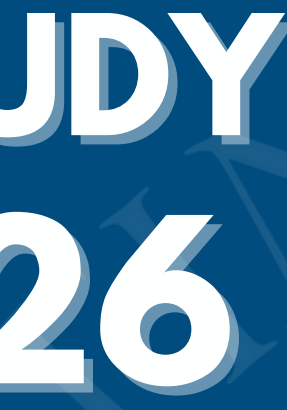

# STEP 1: Access to TURUL

### 1.Go to the link https://ammissioni.unifi.it/INFO/ 2.Select "Login"

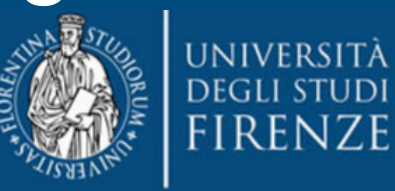

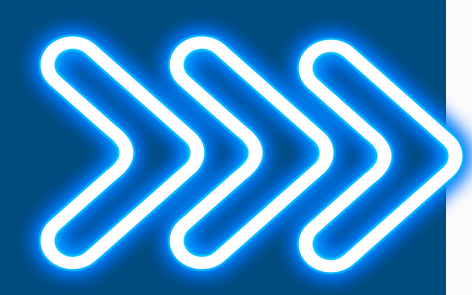

| <b>.</b> | <b>Registrati nel sistema</b><br>Create your Account                       |     | Informazioni (                                      | <b>Concorsi</b><br>etitions, sel | Sele:      | zioni                   |                   |                 |
|----------|----------------------------------------------------------------------------|-----|-----------------------------------------------------|----------------------------------|------------|-------------------------|-------------------|-----------------|
| •)       | <b>Entra nel sistema</b><br>Login                                          | Si  | i informa che il giorno 9 luglic<br>Ile operazioni. | il sistema rest                  | erà chiusc | per un intervento       | di manutenzione   | e program       |
| •        | Recupera password<br>Password recovery                                     |     | Boy                                                 |                                  | Lista      |                         | Calendario        |                 |
|          | Archivio Concorsi, Selezioni<br>Archive on competitions, selections        |     | Box                                                 | =                                | List       |                         | Calendar          | C               |
| V        | Informazioni Concorsi, Selezioni<br>Information on competitions, selection | ons | Trovati 10 concorsi a                               | ittivi.                          |            |                         |                   |                 |
| ×        | Destinazioni estere<br>Destination                                         |     | Erasmus+ Outgoing Stude                             | nts (10 dispor                   | nibili)    |                         |                   |                 |
| 0        | <b>Richiedi assistenza</b><br>Ask for information                          |     | ERASMUS+ O                                          | DUTGOING STUDEN                  | TS         | SCUOLA DI A             | NSMUS+ OUTGOING S | tudents<br>RA - |
|          |                                                                            |     | ERASMUS PER STU<br>2025-2026                        | JDIO                             |            | ERASMUS PE<br>2025-2026 | R STUDIO          |                 |
|          |                                                                            |     |                                                     |                                  |            |                         |                   |                 |
|          |                                                                            |     |                                                     |                                  | ritti O    |                         |                   | L Iscritti 3    |
|          |                                                                            |     |                                                     |                                  | X          |                         |                   |                 |

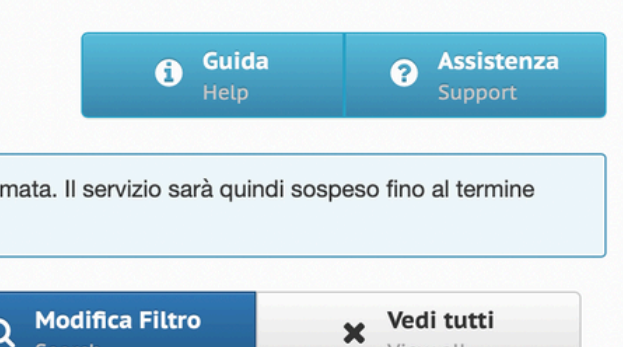

Search

View all

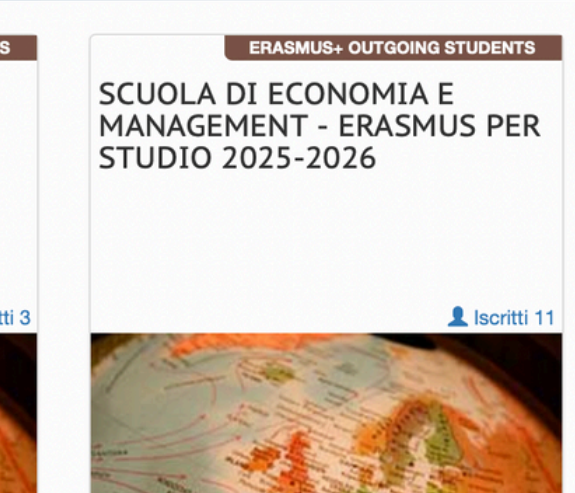

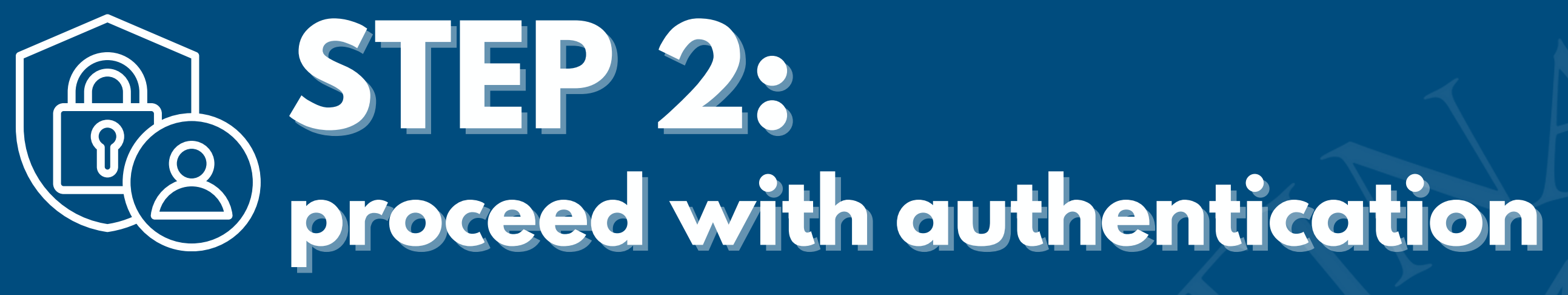

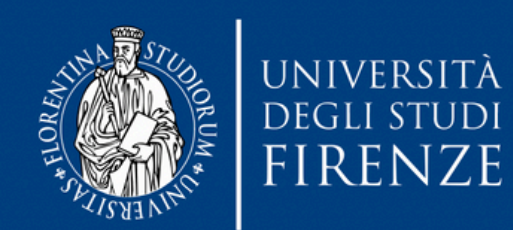

Sistema di Autenticazione

Turul

ammissioni, test, orientamento, erasmus

Torna alla home

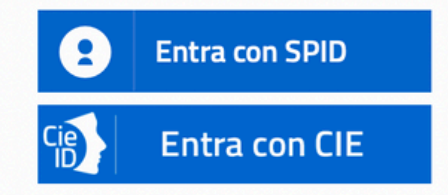

Se non hai le credenziali SPID o CIE e rientri in una delle tipologie previste(\*) puoi accedere con le credenziali UNIFI.

Utente

Password

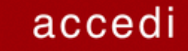

ITA | ENG

# STEP 3: sign up for a competition

1. Enter the appropriate area by clicking on "sign up for a competition" 2. Select "Erasmus+ Outgoing Students"

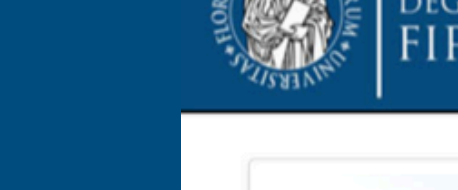

UNIVERSITÀ **DEGLI STUDI** FIRENZE

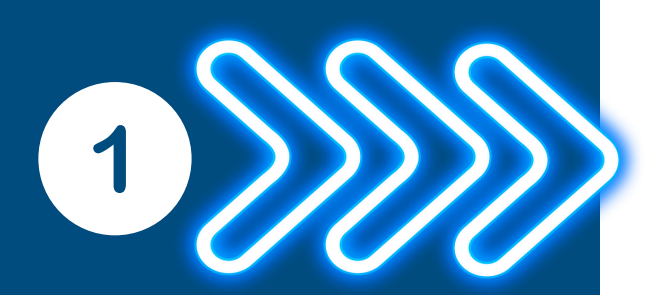

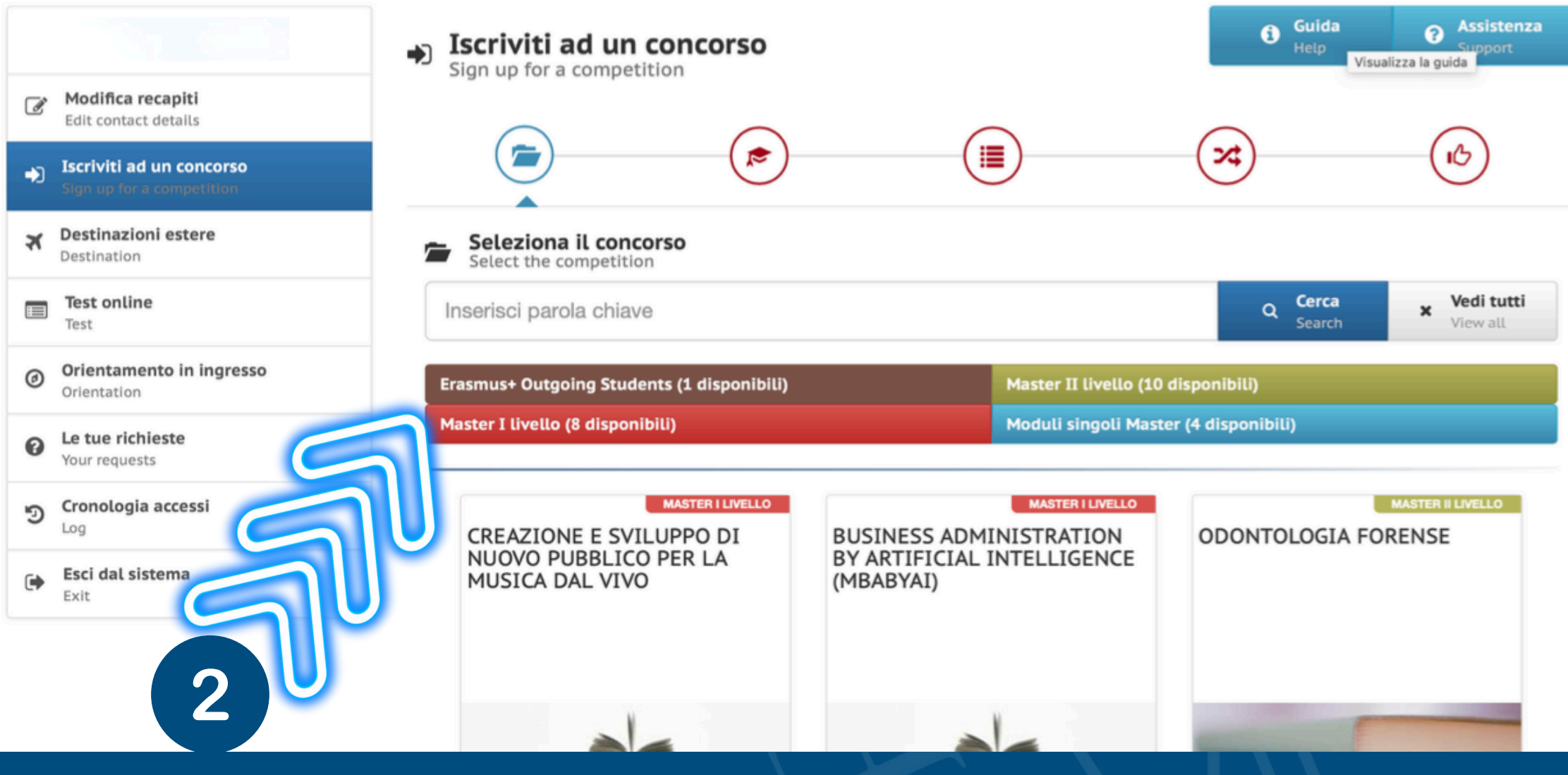

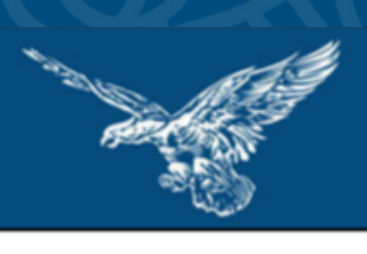

# STEP 3: sign up for a competition'

### Click on"Sign up for the competition"

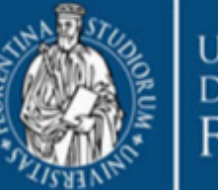

UNIVERSITÀ **DEGLI STUDI** FIRENZE

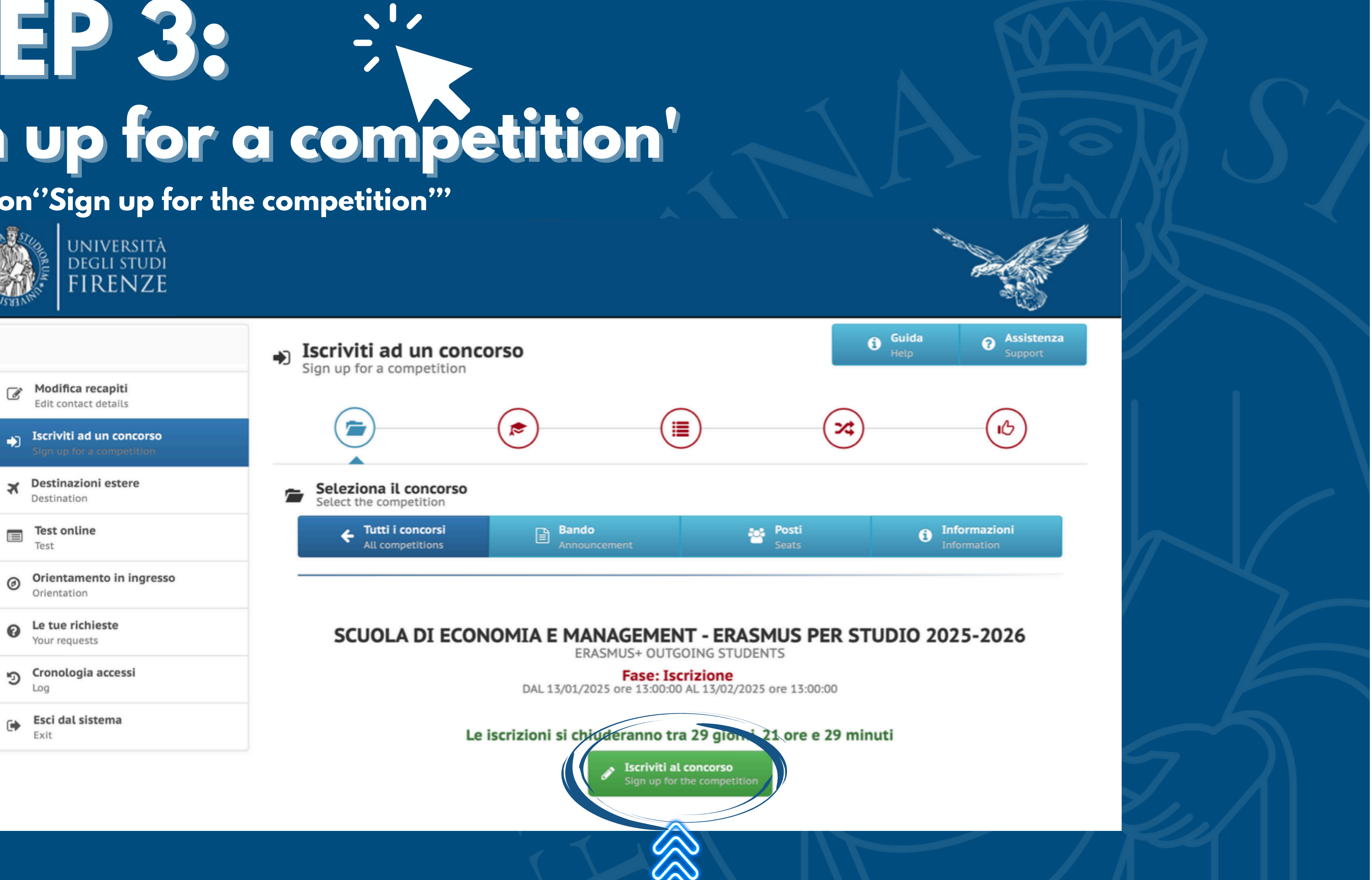

# STEP 4: "LANGUAGES" section

- Complete the section keeping in mind that knowledge of at least one foreign language certified by a certificate (except in the cases of exemption from certification indicated in Annex 2), is a mandatory condition for applying to this notice.
- You will be able to indicate all the languages known and attested by you, however you will be able to select only the locations in which the attested language(s) appear in the linguistic requirements, regardless of the CEFR (Common European Framework of Reference for the knowledge of languages) level held.
- Once you have completed the section, click on the "Graduation" section to proceed with completing the application

| MANNA . | UNIVERSITÀ<br>DEGLI STUDI<br>FIRENZE                  |                                                   |
|---------|-------------------------------------------------------|---------------------------------------------------|
| →)      | Iscriviti ad un concorso<br>Sign up for a competition | (                                                 |
| ×       | Destinazioni estere<br>Destination                    | 🔊 Con<br>Fill o                                   |
|         | Test online<br>Test                                   |                                                   |
| Ø       | Orientamento in ingresso<br>Orientation               |                                                   |
| 0       | <b>Le tue richieste</b><br>Your requests              |                                                   |
| ୭       | Cronologia accessi<br>Log                             |                                                   |
| •       | <b>Esci dal sistema</b><br>Exit                       | La conose<br>del Bando<br>attestate,<br>(Quadro d |
|         |                                                       | acquisito                                         |

del Bando attestate, i (Quadro c acquisito i vincitori (v. della cand una delle l La conosc della cand a) II apposito E validi sem elencate ir OPPURE b) II ca II candidat della gradu esterni, sia

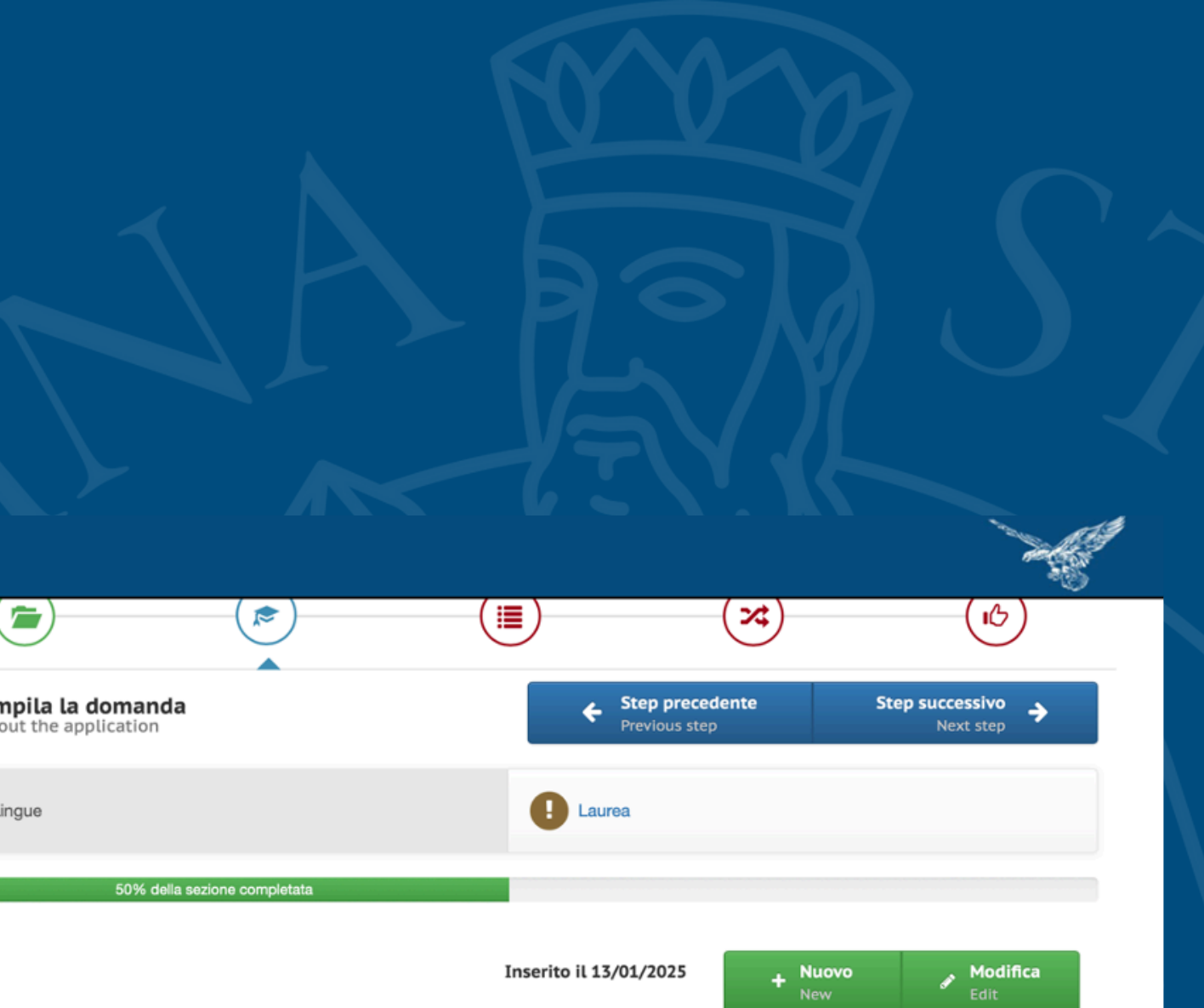

La conoscenza di almeno una lingua estera certificata da un'attestazione (salvo i casi di esonero da certificazione indicati all'allegato 2 del Bando), è condizione obbligatoria per potersi candidare al presente Bando. Il candidato potrà indicare tutte le lingue conosciute e attestate, tuttavia potrà selezionare solo le sedi nei cui requisiti linguistici figuri la/le lingua/e attestata/e, a prescindere dal livello CEFR (Quadro comune europeo di riferimento per la conoscenza delle lingue) posseduto. Il livello linguistico richiesto dalle sedi potrà essere acquisito in un secondo momento, entro le scadenze previste dalla sede stessa per l'invio della documentazione richiesta agli studenti vincitori (v. art. 6.2 del Bando). Le lingue richieste da ogni sede sono visibili alla pagina https://ammissioni.unifi.it/DESTINATION/. Ai fini della candidatura online al Bando UNIFI, inoltre, nel caso in cui per una sede siano indicate più lingue, è sufficiente la conoscenza di una delle lingue indicate.

La conoscenza della/delle lingua/e estera autodichiarata dal candidato in TURUL deve essere posseduta al momento della compilazione della candidatura online su TURUL. L'autodichiarazione del livello e della lingua presuppone che

a) Il candidato sia in possesso, al momento della partecipazione al presente Bando, di una certificazione linguistica rilasciata da apposito Ente certificatore esterno, che certifichi il superamento di una prova di conoscenza linguistica (attenzione, non sono ritenuti validi semplici certificati di frequenza!). I certificati di lingua riconosciuti sono elencati all'Allegato 1, certificazioni diverse da quelle elencate in Allegato 1 potranno essere eventualmente valutate ai fini della graduatoria

b) Il candidato si trovi in uno dei casi di esonero dal possedere una certificazione di Ente esterno, elencati all'Allegato 2 al Bando. Il candidato deve elencare, tramite l'apposito menu a tendina, tutte le lingue per le quali chiede l'assegnazione di un punteggio ai fini della graduatoria (comprese eventuali lingue non richieste dalle sedi indicate tra le preferenze), siano esse certificazioni rilasciate da enti esterni, siano esse conoscenze legate ai casi di esonero da certificazione elencate nell'Allegato 2 al Bando, compreso il superamento della prova di lingua nell'ambito del percorso universitario. Il punteggio verrà assegnato SOLO alle lingue che la/il candidata/o dichiara in fase di compilazione della candidatura

# STEP 5: "GRADUATION" section

- Completing this section is MANDATORY ONLY for students enrolled in the first year of a master's degree course or a third level course, and must be completed as follows:
- Students who have obtained the qualification they possess at UNIFI must only enter the serial number of their last degree
- Students who have obtained their qualification from another Italian University or from a foreign University must complete all the fields (except that relating to the last degree matriculation number, which it is not necessary to enter)
- Students who obtained their degree from a foreign university (foreign university) must also enter the foreign degree mark and the maximum and minimum degree mark required by the legislation of the country where they obtained the degree

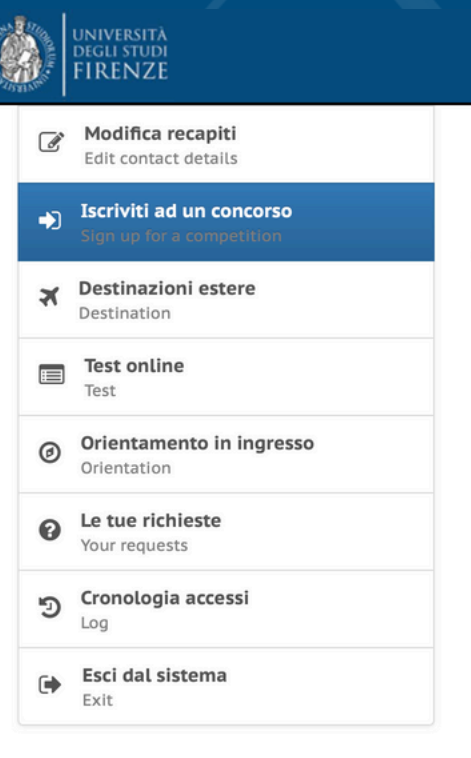

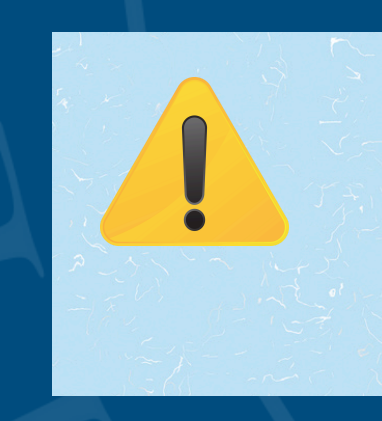

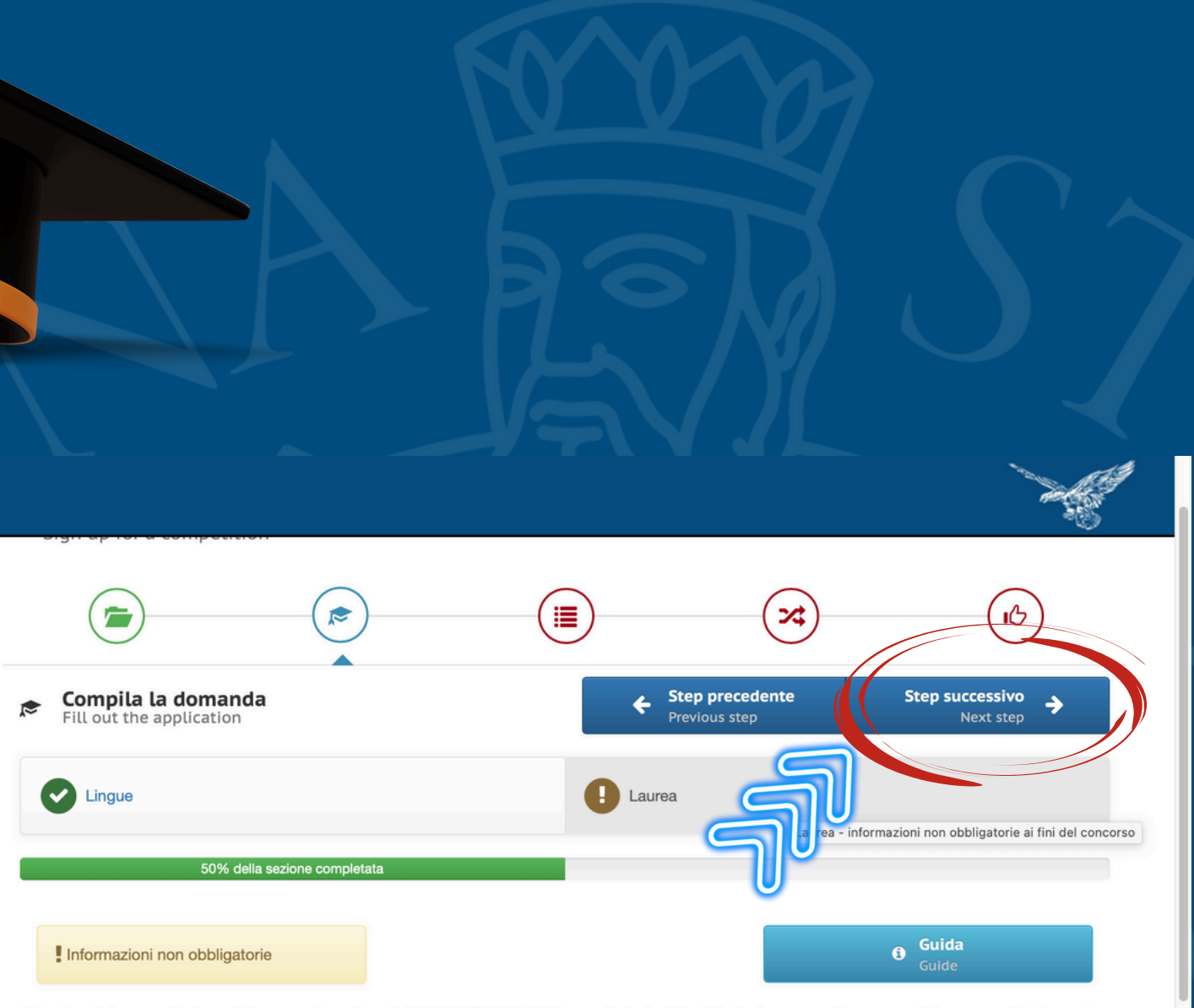

Attenzione! La compilazione della presente sezione è OBBLIGATORIA <u>SOLO</u> per gli studenti iscritti al primo anno di un corso di laurea magistrale o ad un corso di terzo livello, e deve essere compilata come segue:

- gli studenti che hanno conseguito presso UNIFI il titolo di cui sono in possesso devono inserire solo la matricola dell' ultima laurea

- gli studenti che hanno conseguito il titolo presso un altro Ateneo italiano (Altra Università italiana) o presso un Ateneo straniero (Università estera) devono compilare tutti i campi (tranne quello relativo alla matricola ultima laurea, che non è necessario inserire)

- gli studenti che hanno conseguito il titolo presso un Ateneo estero (Università straniera) devono inserire anche il Voto di laurea estero e il voto di laurea massimo e minimo previsto dalla normativa del Paese dove hanno conseguito il titolo

| Titolo conseguito presso: | \$ |
|---------------------------|----|
| Università:               | \$ |
| Laurea in:                |    |

Remember to select "next step" to be able to move forward in the application process!

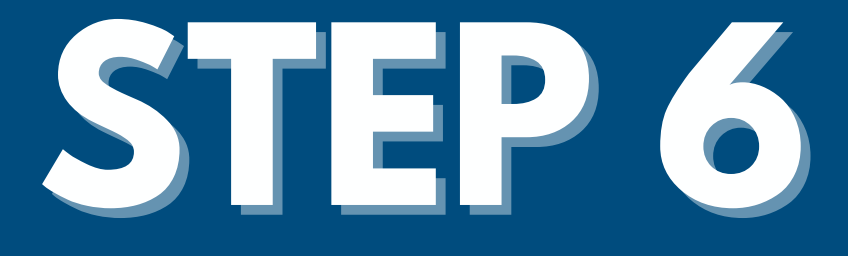

Fill in the three subsections:

- Statements
- Previous experiences
- Mobility type

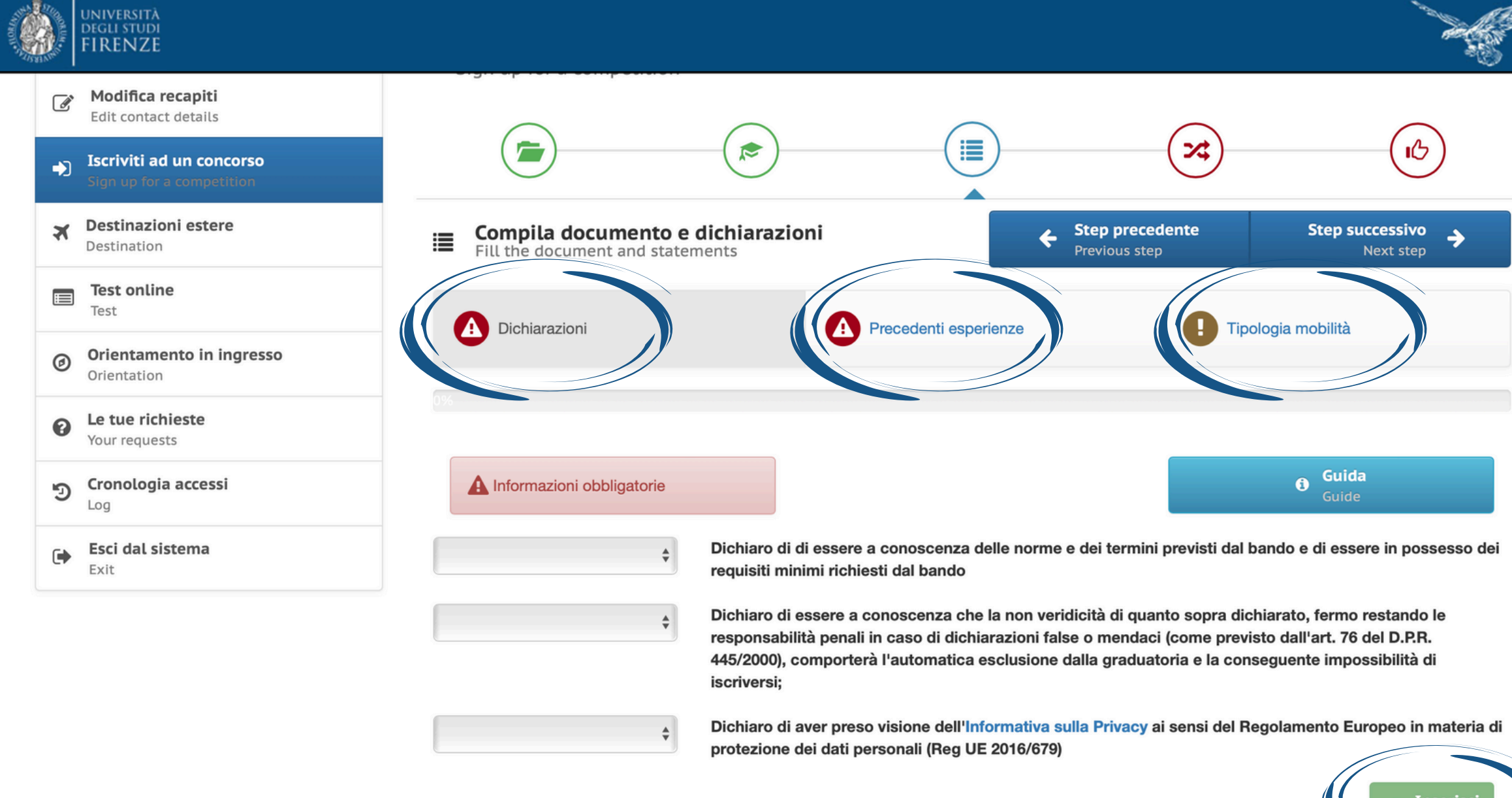

N.B. Remember to click on "insert" when completing the compilation of each subsection, otherwise the system will not allow you to proceed!

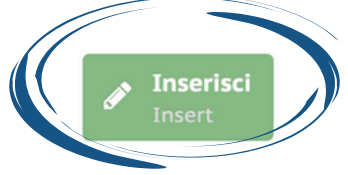

### STEP 7/8 choice of partner universities 1. In the drop-down menu select "PARTNER UNIVERSITIES" **2. Select up to a maximum of 5 preferences**

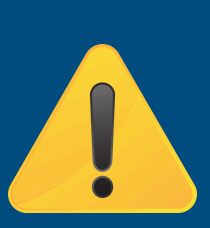

N.B. pay VERY careful attention to which locations to choose, before proceeding carefully consult the link: https://docs.google.com/spreadsheets/d/1YJb4cLL6\_BB01RgSwROrRtiDaZUGsQxT9Uszqq4jp-E/edit?gid=0#gid=0

and search for partner offices as indicated in the following slides (slides 16/19)

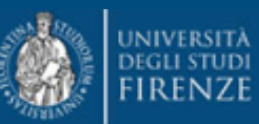

| Sign up         | <b>i ad un concorso</b><br>for a competition |         |                |                |                  |              |            |
|-----------------|----------------------------------------------|---------|----------------|----------------|------------------|--------------|------------|
| ★ Destinat      | azioni estere                                | *       | Select choice: | scelte         |                  |              |            |
| Test of Test    | nline                                        | Q       | ATENEI PA      | RTNER          |                  |              |            |
| Orienta         | amento in ingresso<br>tion                   | Puoi se | lezionare mass | imo 5 scelte   |                  |              |            |
| Le tue Your rec | richieste                                    |         |                |                |                  |              |            |
| D Cronol        | ogia accessi                                 | 0       | LINK 062       | 902 - 0410-201 | 13 - F DIJON11 I | ESC DIJON BO | DURGOGNE,  |
| Esci da<br>Exit | Il sistema                                   |         | 0              | FRANCIA        |                  |              |            |
|                 |                                              | 0       | LINK 062       | 909 - 0540-201 | 13 - F GRENOBI   | L55 UNIVERS  | ITÉ GRENOB |
|                 |                                              |         | 1              | FRANCIA        |                  |              |            |

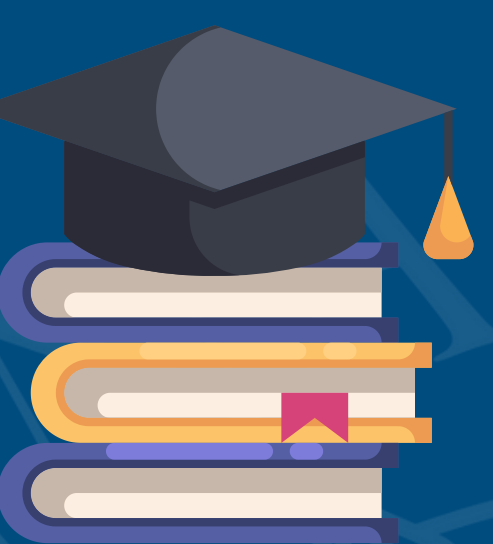

24 B Registrati Step precedente BURGUNDY SCHOOL OF BUSINESS (MESI 5) LINGUE

# **STEP 8: Register in the competition**

- Select "Ho controllato i dati inseriti"
- Click on "Sign up for the competition" keeping in mind that once registration has been confirmed it will no longer be possible to modify the data entered

| UNIVERSITÀ<br>DEGLI STUDI<br>FIRENZE      |                                                                                                    |
|-------------------------------------------|----------------------------------------------------------------------------------------------------|
| <b>Destinazioni estere</b><br>Destination | Registrati al concorso<br>Register in the competition                                                                               |
| Test online<br>Test                       | STAI PER CONCLUDERE LA PROCEDURA DI REGISTRAZIONE AL CONCORSO SO<br>- ERASMUS PER STUDIO 2025-2026                                  |
| Orientamento in ingresso<br>Orientation   | CONTROLLA I DATI INSERITI E CONFERMA LA REGISTRA                                                                                    |
| Le tue richieste Your requests            | Record inseriti: 1                                                                                                    |
| Directoria accessi                        | Laurea<br>Record inseriti: 0                                                                                                    |
| Esci dal sistema<br>Exit                  | Record inseriti: 1                                                                                                    |
|                                           | Precedenti esperienze<br>Record inseriti: 1                                                                                         |
|                                           | <b>Tipologia mobilità</b><br>Record inseriti: 0                                                                                     |
|                                           | Scelte effettuate                                                                                                    |
|                                           | Attenzione! Una volta confermata la regrativatione non sarà più poss<br><b>ISCRIVITI AL CONCORSO</b><br>Sign up for the competition |
|                                           |                                                                                                    |

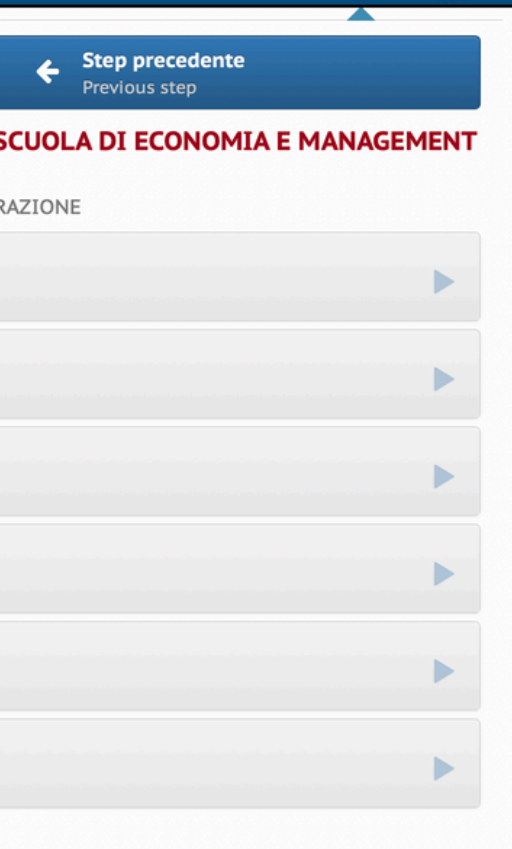

ibile modificare i dati inseriti.

# FNAL STEP: LEARNING AGREEMENT COMPILATION

### **PLEASE NOTE:**

- only once the application has been registered is it possible to view and enter the Learning Agreement (mandatory at least for the first location)
- to definitively close the application it is essential to complete the Learning Agreement for the first location
- if the LA is not completed, the application will not be sent

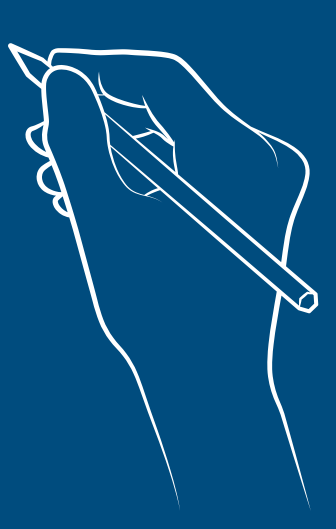

# FINAL STEP: LEARNING AGREEMENT COMPILATION

Once you have registered your question, you will be faced with this screen.

### Select "Download form"

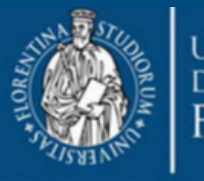

università degli studi FIRENZE

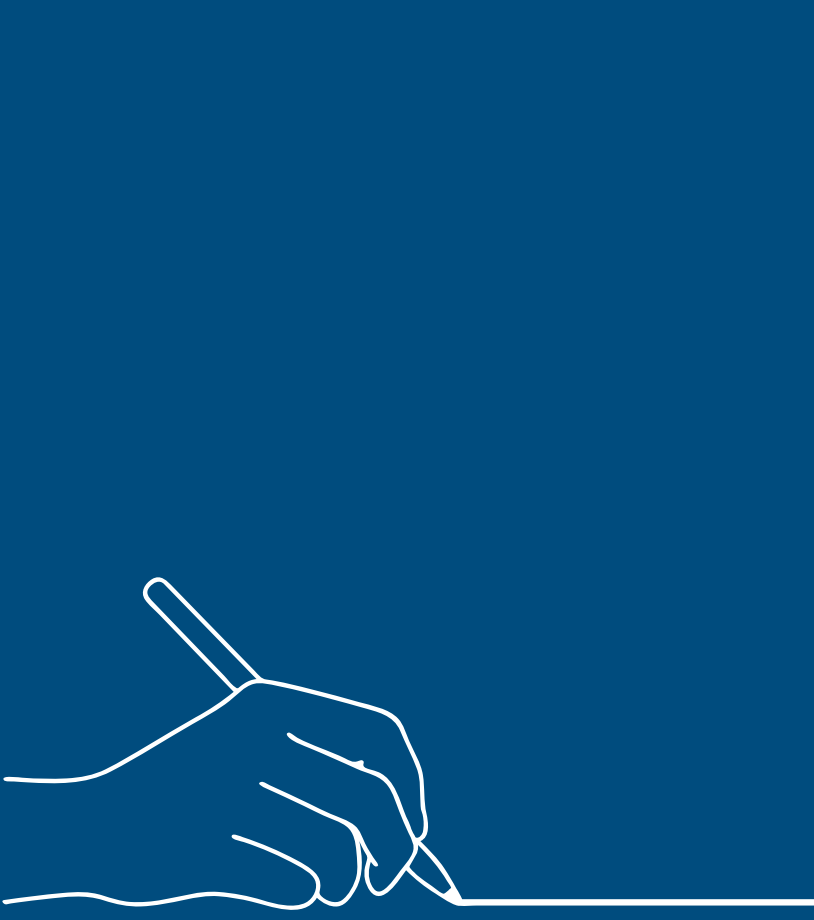

Modifica recapiti Edit contact details riviti ad un concorso X Destinazioni estere Destination Test online E Orientamento in ingresso Orientation Le tue richieste 0 Your requests Cronologia accessi 9 Loa Esci dal sistema

✤ Iscriviti ad un concorso Sign up for a competition

### La registrazione al concorso in "SCUOLA DI ECONOMIA E MANAGEMENT - ERASMUS PER STUDIO 2025-2026" è avvenuta con successo!

Si ricorda che tutte le procedure di iscrizione al concorso indicate sul bando dovranno essere completate entro er on oltre il 13/02/2025 alle ore 13:00:00 Compila il modulo Download form

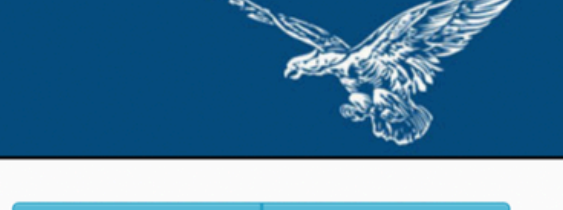

**O** Assistenza 6 Guida

### **FINAL STEP: LEARNING AGREEMENT** COMPILATION

From the drop-down menu select "Scelta n°1 (Obbligatoria ai fini dell'iscrizione al concorso)"
Enter the number of months and the semester (or whole year) to

be spent abroad 3. Click on "Save"

UNIVERSITÀ

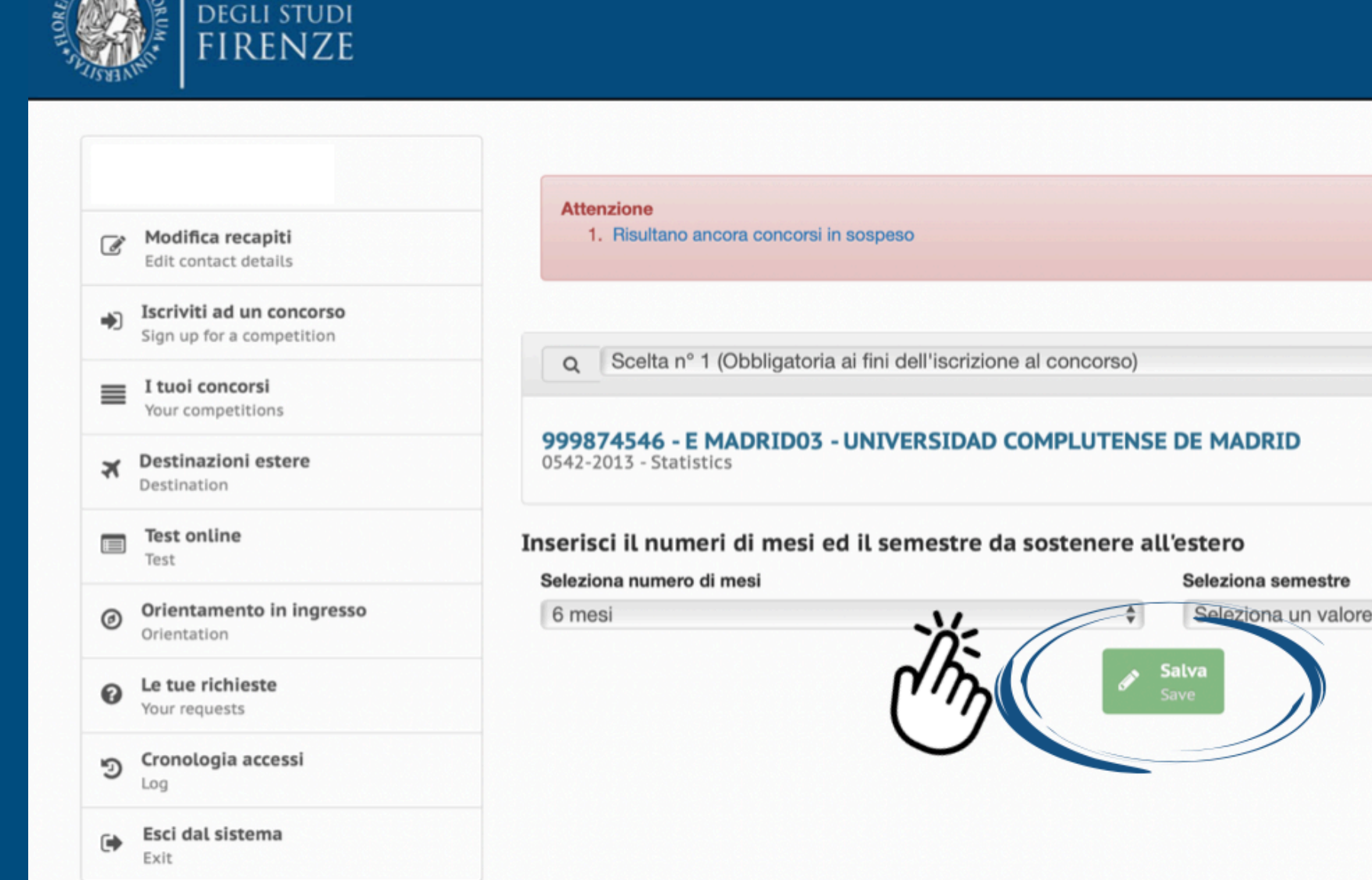

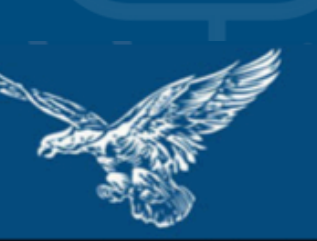

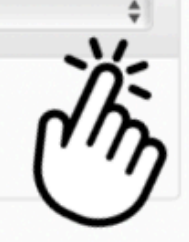

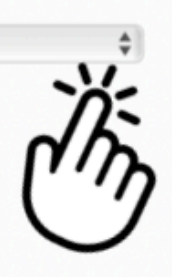

### FINAL STEP: LEARNING AGREEMENT COMPILATION

### Click on the green symbol +

| 1 | Modifica recapiti    |
|---|----------------------|
|   | Edit contact details |

Iscriviti ad un concorso
Sign up for a competition

| $\equiv$ | I tuoi concorsi   |
|----------|-------------------|
| _        | Your competitions |

1

X Destinazioni estere

Test online

Orientamento in ingresso

| ~ ~                     | 0001121111                           | oboligatoria al |           |         | 001007    |        |  |
|-------------------------|--------------------------------------|-----------------|-----------|---------|-----------|--------|--|
| <b>99874</b><br>542-20: | <b>4546 - E M</b><br>13 - Statistics | ADRID03 - U     | NIVERSIDA | D COMPL | UTENSE DE | MADRID |  |

| Per completare il | Learning Agr | eement della tua 1° scelta | inserisci le attività che vuoi s | ostenere all'estero. |
|-------------------|--------------|----------------------------|----------------------------------|----------------------|
| Insegnamento      | CFU          | Insegnamento estero        | Riconoscimento                   | 475 <b>+</b>         |
|                   |              |                            |                                  |                      |
|                   |              |                            |                                  | Ň                    |

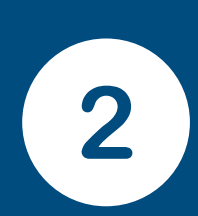

Fill in the form specifying the type of teaching you should have taken at UNIFI and the related CFU and semester

Fill in the form specifying the type of foreign teaching and the related ECTS (equivalent CFU) and semester of provision

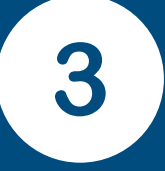

Click on "Save" and finally "Close"

### Inserisci/Modifica insegnamento

|   | -                    |                           |
|---|----------------------|---------------------------|
|   | Tiplogia:            | ✓ →                       |
|   |                      | Insegnamento              |
|   | Incognamento         | Tesi                      |
| 2 | insegnamento.        | Domanda laurea magistrale |
|   |                      |                           |
|   | Semestre:            | Ť                         |
|   |                      |                           |
|   | CFU:                 | •                         |
|   |                      |                           |
|   | Tipo riconoscimento: | \$                        |
|   |                      |                           |
|   | Insegnamento estero: |                           |
| < |                      |                           |
|   | Semestre:            | \$                        |
|   |                      |                           |
|   | ECTS:                |                           |
|   |                      |                           |
|   |                      | Salva                     |
|   |                      | Save Save                 |
|   |                      |                           |
|   |                      | Close                     |

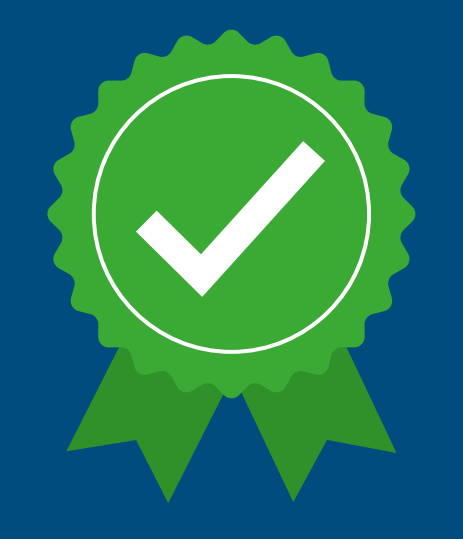

# Check your ADMISSION STATUS

Each candidate is invited to consult the status of their admission to the Call on the TURUL application by connecting to the address https://ammissioni.unifi.it and checking, after logging in, in the "your competitions" section, that the registration was successful (the day after sending).

Please note that the TURUL application requires a few hours to update the operations carried out. Any anomalies must be reported via the "request assistance" service of the IT application.

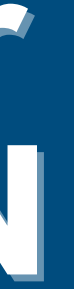

# Search for foreign universities

- **1. Click on "Destination"**
- 2. From the second drop-down menu select "Erasmus+ Outgoing Students"
- 3. From the third drop-down menu select "School of Economics and Management"

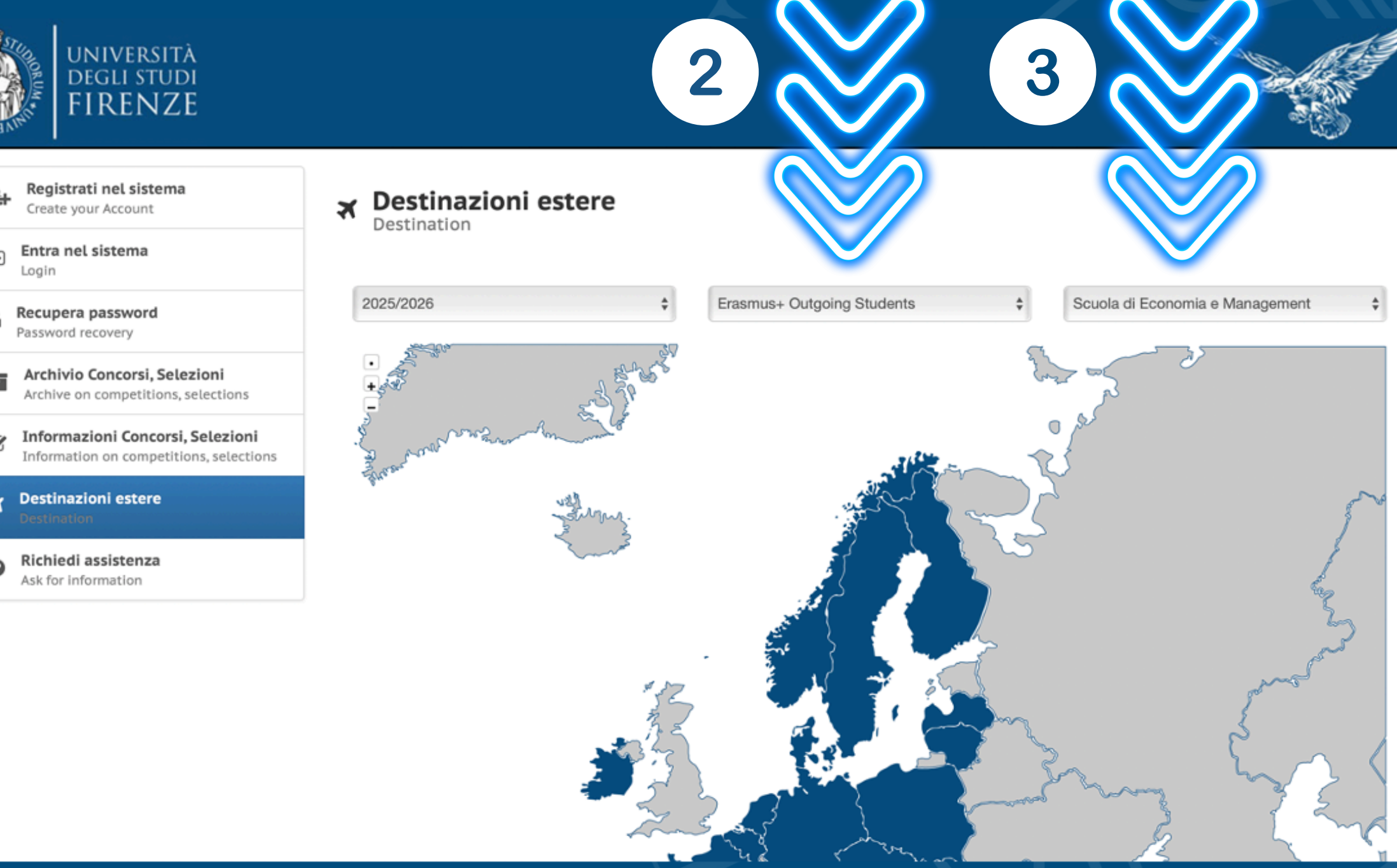

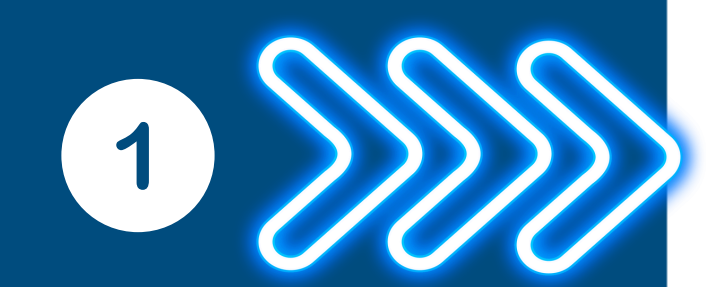

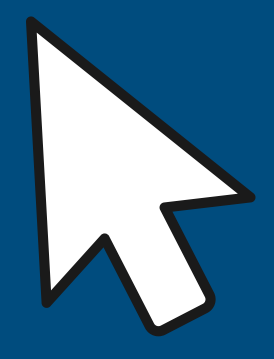

By moving the cursor over the map and clicking on the individual countries you can obtain more information on the partner universities where it is possible to spend the international mobility period

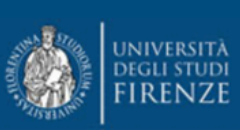

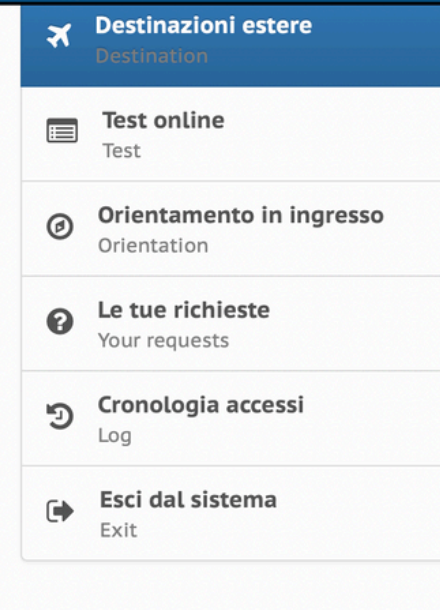

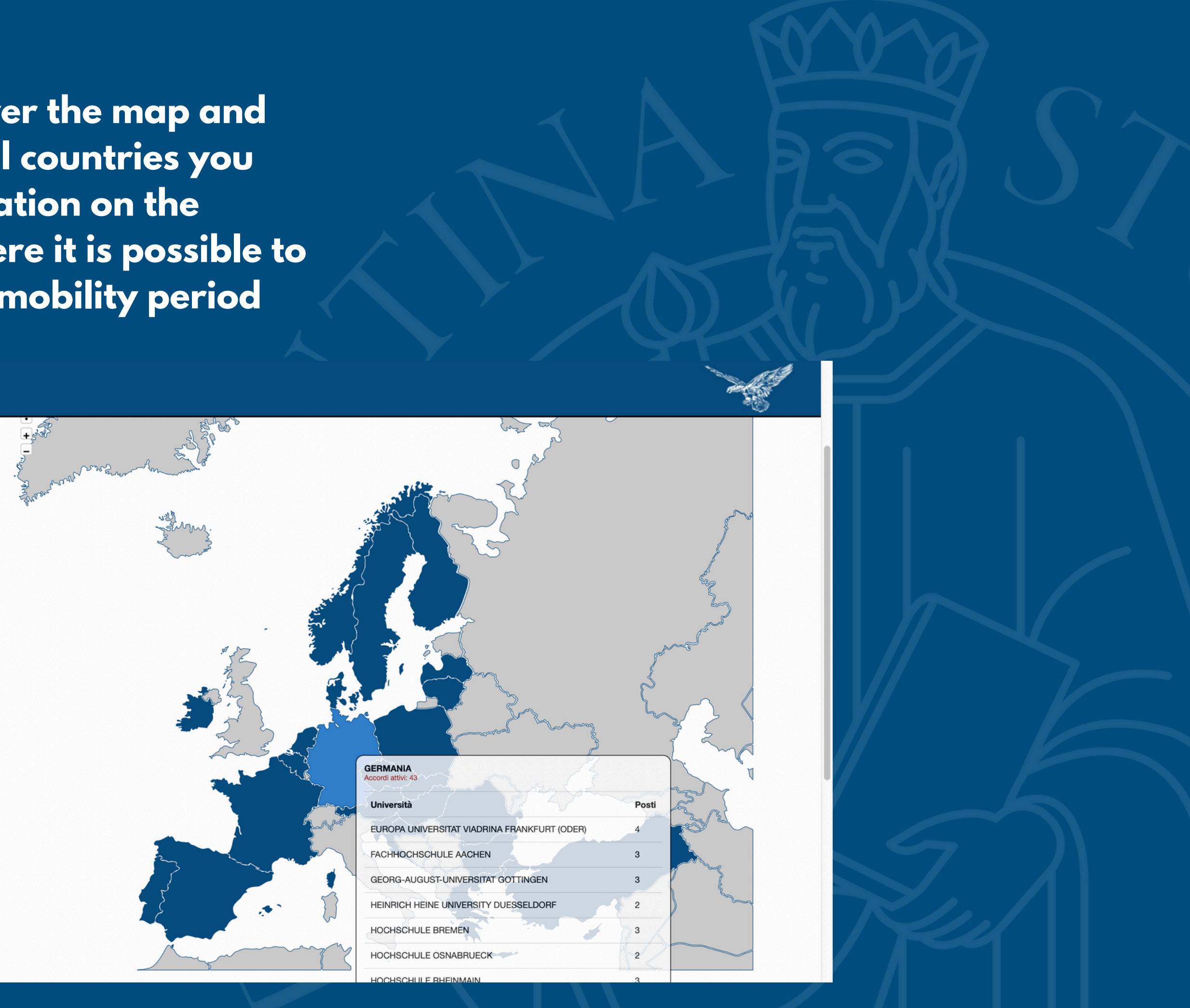

### By clicking on each individual code you can obtain more detailed information on the specific partner

university , ,

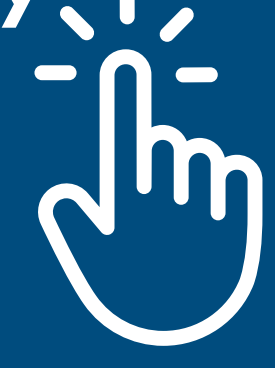

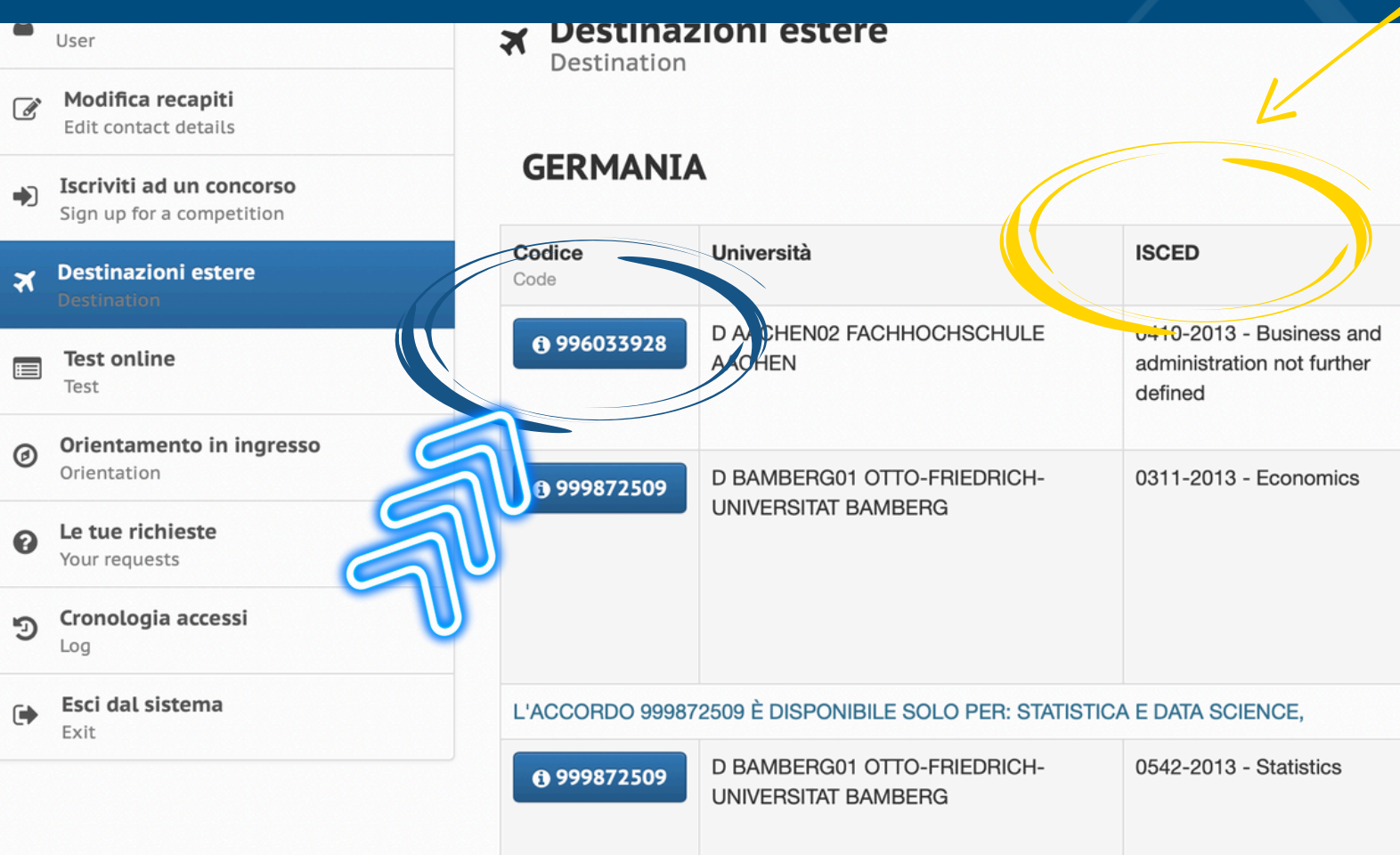

Most common ISCEDs:

041/0413/0419 Business and Administration 0311 Economics 0312/316 International Relations 1015 Turism 0542 Statistics

### CHECK YOUR ISCED CODE (DISCIPLINARY SECTOR)

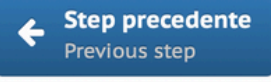

| Posti | Mesi | Lingue             | Livello                                                                           | Tipologia                                                    |
|-------|------|--------------------|-----------------------------------------------------------------------------------|--------------------------------------------------------------|
| 3     | 10   | INGLESE            | - (B1)<br>Livello<br>intermedio;                                                  | -Triennale e<br>magistrale a<br>ciclo unico;<br>-Magistrale; |
| 1     | 6    | INGLESE<br>TEDESCO | - (B1)<br>Livello<br>intermedio;<br>- (B2)<br>Livello<br>intermedio<br>superiore; | -Triennale e<br>magistrale a<br>ciclo unico;<br>-Magistrale; |
|       |      |                    |                                                                                   |                                                              |
| 2     | 6    | INGLESE<br>TEDESCO | - (B1)<br>Livello<br>intermedio;<br>- (B2)<br>Livello<br>intermedio               | -Magistrale;                                                 |

### After clicking on the single code, a summary screen of the main characteristics of the partner university will open, as exemplified by the image below

| -  | User                                                  |                         | estere                                                    |
|----|-------------------------------------------------------|-------------------------|-----------------------------------------------------------|
| ľ  | <b>Modifica recapiti</b><br>Edit contact details      | Destination             |                                                           |
|    | Iscriviti ad un concorso<br>Sign up for a competition |                         |                                                           |
| ~  | Destinazioni estere                                   | Scuola:                 | Scuola di Economia e Management                           |
| *1 | Destination                                           | Università:             | FACHHOCHSCHULE AACHEN                                     |
|    | Test online                                           | Sito web:               | www.rwth-aachen.de                                        |
|    | lest                                                  | Link al concorso:       | SCUOLA DI ECONOMIA E MANAGEMENT - ERASMUS F               |
| Ø  | Orientamento in ingresso<br>Orientation               | Data inizio iscrizioni: | 13/01/2025 ore 13:00:00                                   |
| 0  | Le tue richieste                                      | Data fine iscrizioni:   | 13/02/2025 ore 13:00:00                                   |
|    | Your requests                                         | Isced code:             | 0410-2013 - Business and administration not further defin |
| Э  | Cronologia accessi<br>Log                             | Lingue richieste:       | - ENG INGLESE;                                            |
|    | Esci dal sistema                                      | Livello lingua:         | - (B1) Livello intermedio;                                |
|    | Exit                                                  | Posti:                  | 3                                                         |
|    |                                                       | Mesi:                   | 10                                                        |
|    |                                                       | Livello:                | -Triennale e magistrale a ciclo unico;<br>-Magistrale;    |
|    |                                                       | Neter                   |                                                           |

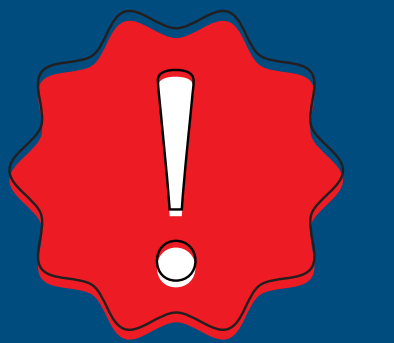

N.B.: pay attention, in addition to the ISCED and the languages required, also to the LEVEL:

- three-year students must choose three-year agreements (i.e. first cycle)
- master's students must choose agreements where master's degree is written, i.e. second cycle (and NOT single-cycle master's degree)

UDIO 2025-2026

Step precedente
Previous step

# **International Relations Service**

Organization

**International Relations Coordinators** of the School of Economics and Management:

> -prof.ssa Monica Faraoni -prof. Francesco Guidi Bruscoli

> > Staff: -Monica Pirioni -Barbara Sabatini

relint@economia.unifi.it

**Tutor Serena Zullo** tutorrelintsem@gmail.com

# 

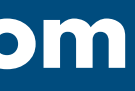

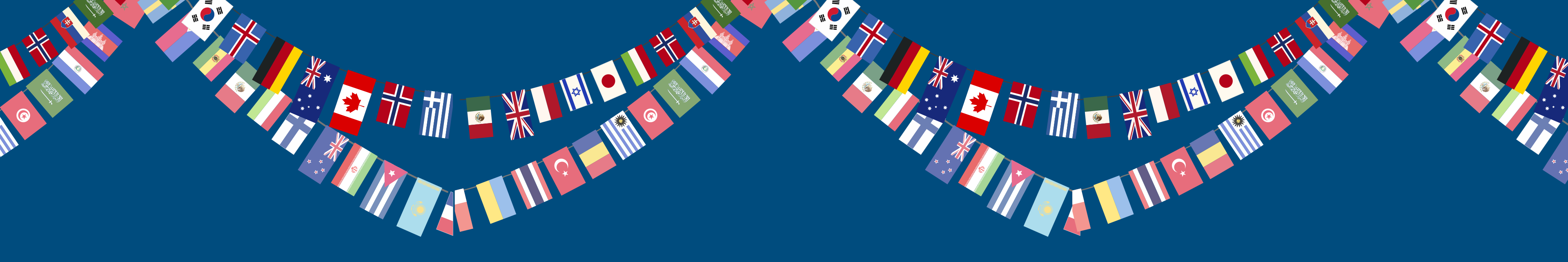

### **ERASMUS ORIENTATION** EVERYDAY Û X FROM MONDAY TO FRIDAY FROM 12 TO 1PM **BY CONNECTING TO THE LINK** https://meet.google.com/gmv-wnbe-vvd

## Erasmus Study Course Delegates • Support in drawing up the Learning Agreement

| BACHELOR'S<br>Degree Course                                                                                                    | ERASMUS DELEGATE                                                                                                    | e-mail                                                                                                    |
|----------------------------------------------------------------------------------------------------|----------------------------------------------------------------------------------------------------|----------------------------------------------------------------------------------------------------|
| Economia aziendale                                                                                                    | Matilde Milanesi                                                                                                    | matilde.milanesi@unifi.it                                                                                                    |
| Sustainable Business for Societal<br>Challenges                                                                                                    | Federico Maglione                                                                                                    | federico.maglione@unifi.it                                                                                                    |
| Economia e commercio                                                                                                    | Francesco Ammannati                                                                                                    | francesco.ammannati@unifi.it                                                                                                    |
| Sviluppo sostenibile,<br>cooperazione e gestione dei<br>conflitti                                                                                                    | Silvia Sassi                                                                                                    | silvia.sassi@unifi.it                                                                                                    |
| Statistica                                                                                                    | Raffaele Guetto                                                                                                    | raffaele.guetto@unifi.it                                                                                                    |
| MASTER'S<br>Degree Course                                                                                                    | ERASMUS DELEGATE                                                                                                    | e-mail                                                                                                    |
| Decign of custoinable tourism                                                                                                    |                                                                                                    |                                                                                                    |
| system                                                                                                    | Francesca Giambona                                                                                                    | francesca.giambona@unifi.it                                                                                                    |
| Governo e direzione di impresa                                                                                                    | Francesca Giambona<br>Matilde Milanesi                                                                                                    | francesca.giambona@unifi.it<br>matilde.milanesi@unifi.it                                                                                                    |
| Governo e direzione di impresa<br>Finance and risk management                                                                                                    | Francesca Giambona<br>Matilde Milanesi<br>Nicola del Sarto                                                                                                    | francesca.giambona@unifi.it<br>matilde.milanesi@unifi.it<br>nicola.delsarto@unifi.it                                                                                                    |
| Governo e direzione di impresa<br>Finance and risk management<br>Accounting e libera professione                                                                                                    | Francesca Giambona<br>Matilde Milanesi<br>Nicola del Sarto<br>Laura Bini                                                                                       | francesca.giambona@unifi.it<br>matilde.milanesi@unifi.it<br>nicola.delsarto@unifi.it<br>l.bini@unifi.it                                                                                   |
| Design of sustainable tourism     system     Governo e direzione di impresa     Finance and risk management     Accounting e libera professione     Economics and Development                                                  | Francesca Giambona     Matilde Milanesi     Nicola del Sarto     Laura Bini     ECONOMICS -Lapo Filistrucchi     DEVELOPMENT - Donato Romano                   | francesca.giambona@unifi.it<br>matilde.milanesi@unifi.it<br>nicola.delsarto@unifi.it<br>l.bini@unifi.it<br>lapo.filistrucchi@unifi.it<br>donato.romano@unifi.it                           |
| Design of sustainable tourism     system     Governo e direzione di impresa     Finance and risk management     Accounting e libera professione     Economics and Development     Statistica, Scienze attuariali e finanziarie | Francesca Giambona     Matilde Milanesi     Nicola del Sarto     Laura Bini     ECONOMICS -Lapo Filistrucchi     DEVELOPMENT - Donato Romano     Marco Doretti | francesca.giambona@unifi.it<br>matilde.milanesi@unifi.it<br>nicola.delsarto@unifi.it<br>l.bini@unifi.it<br>lapo.filistrucchi@unifi.it<br>donato.romano@unifi.it<br>marco.doretti@unifi.it |

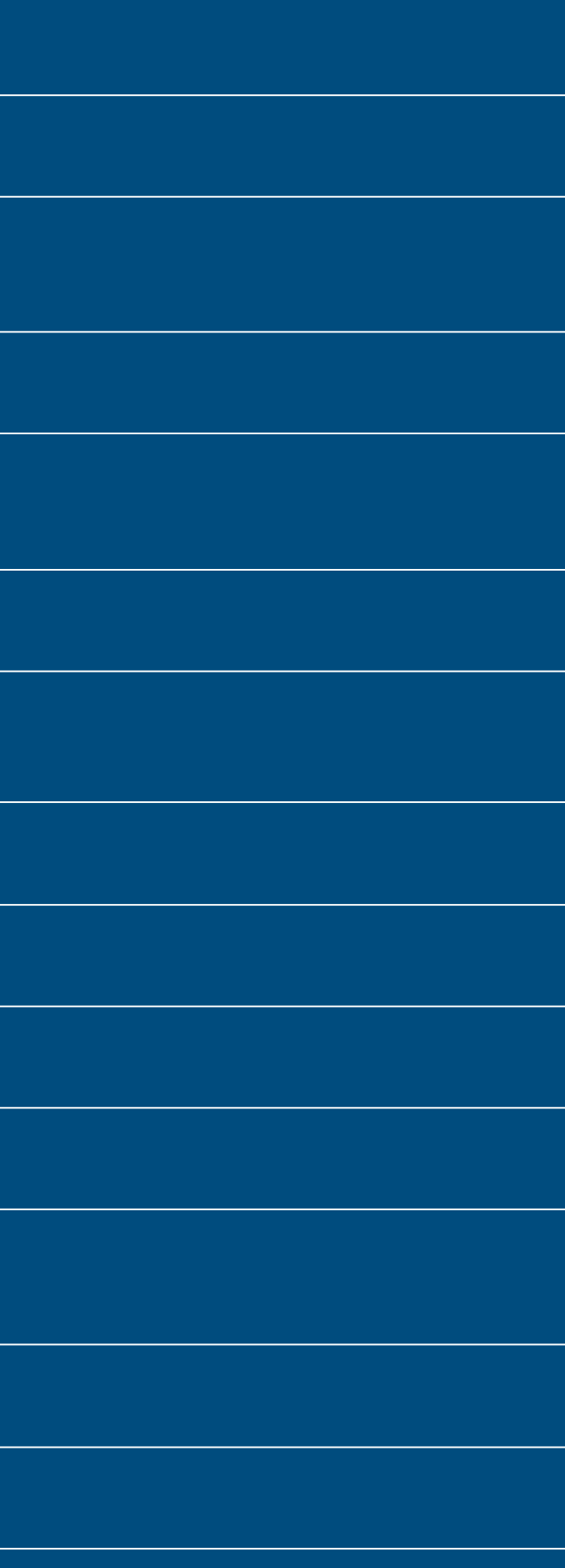